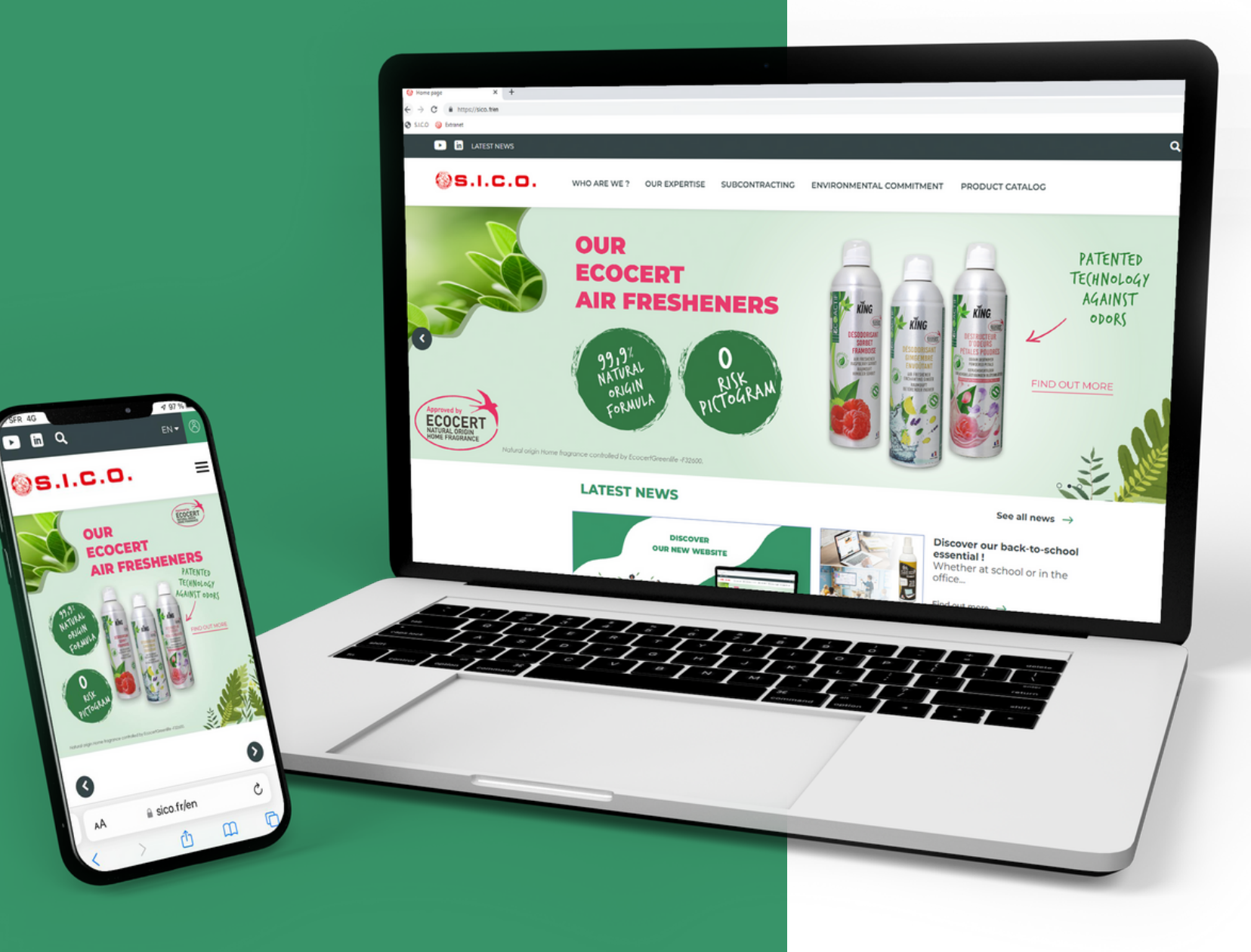

R 4G

# **USER GUIDE CUSTOMER AREA**

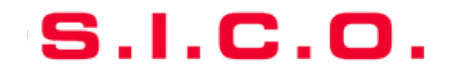

### S.I.C.O.

# WELCOME TO OUR NEW WEBSITE !

Discover the new interface of our <u>website</u>, more intuitive, streamlined and ergonomic with a redesigned visual identity :

- A streamlined design for a comfortable reading
- Improved ergonomics for a easier navigation
- Reading adapted to mobiles and tablets
- A revised product catalog for optimised filtering
- One-click download of Technical sheets, MSDS, photos and product documents !

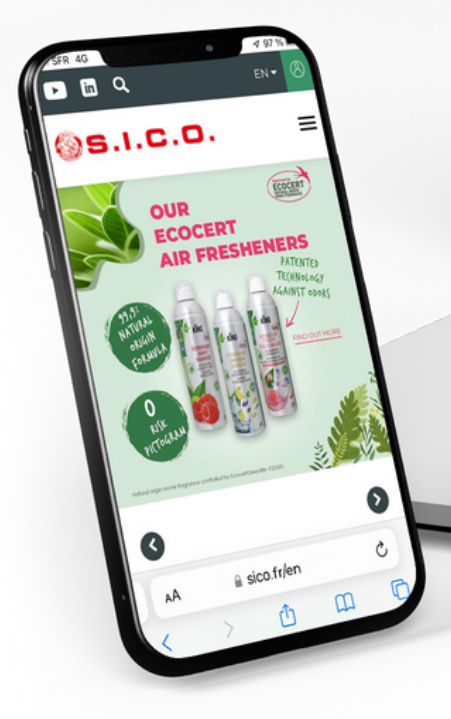

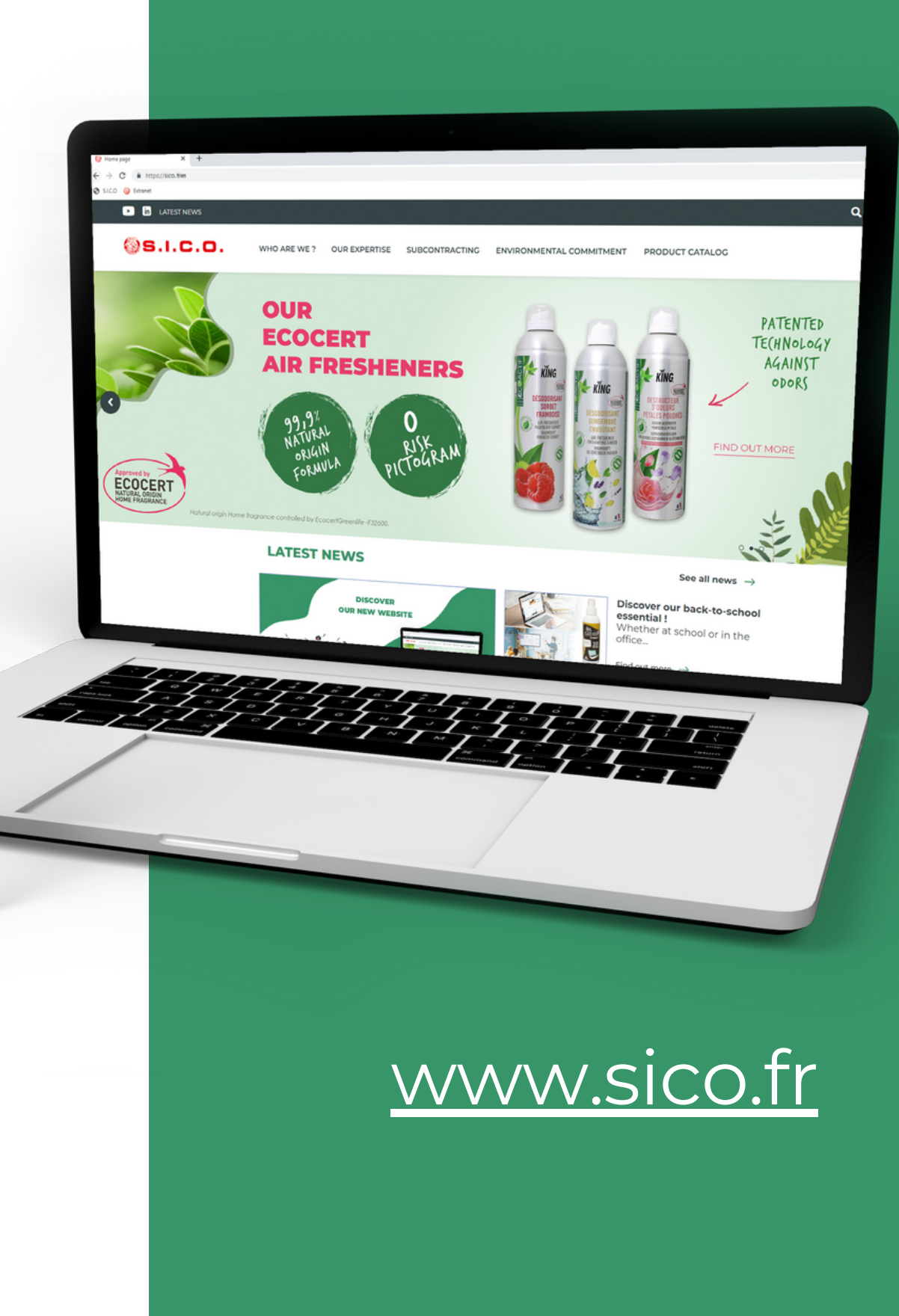

## • Log in to your customer area

- Access the product catalogue
- Search for a product
- Discover product information
- Download documents
- Help and contact

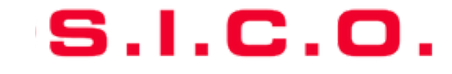

## Welcome to our new interface !

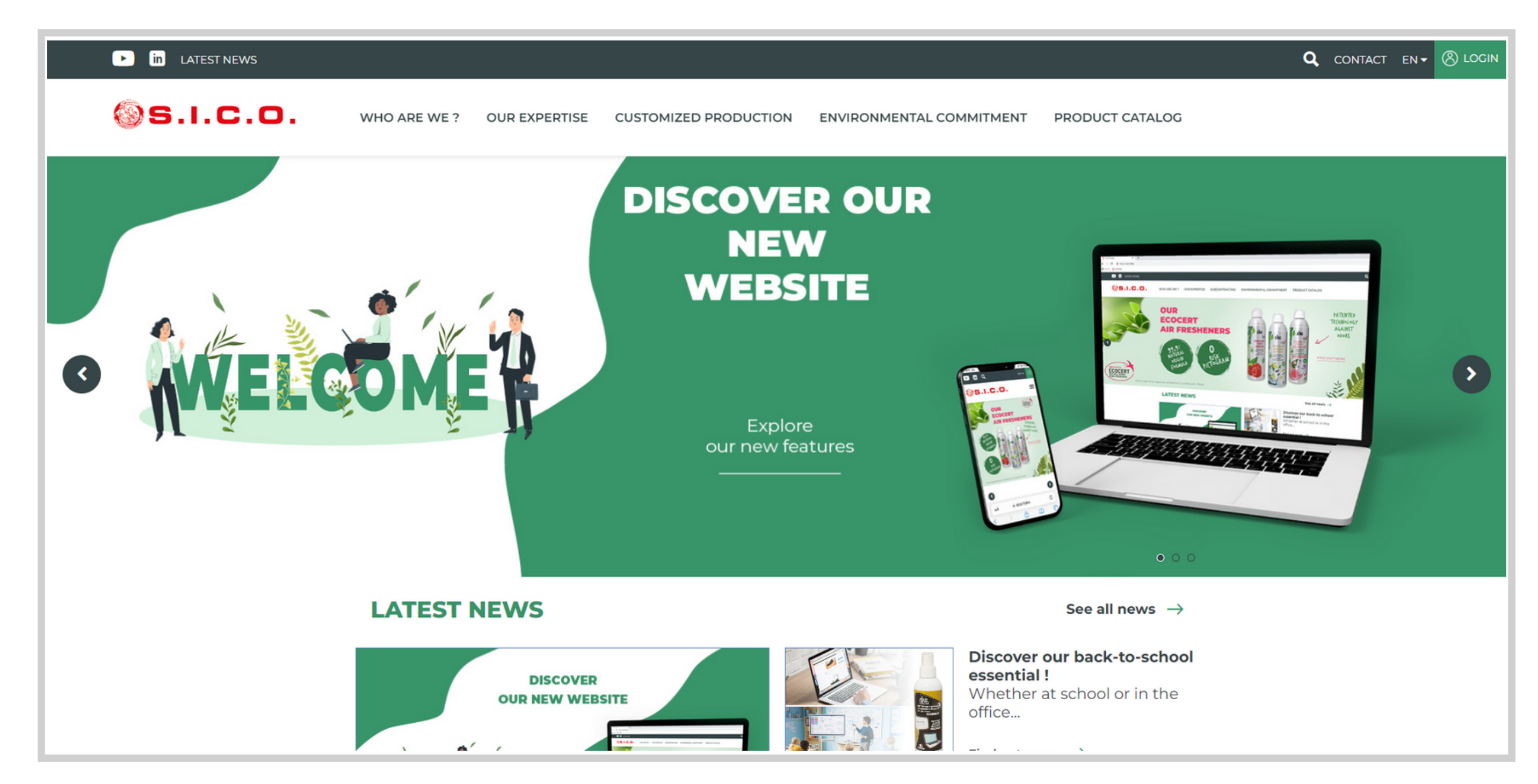

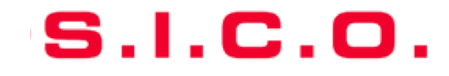

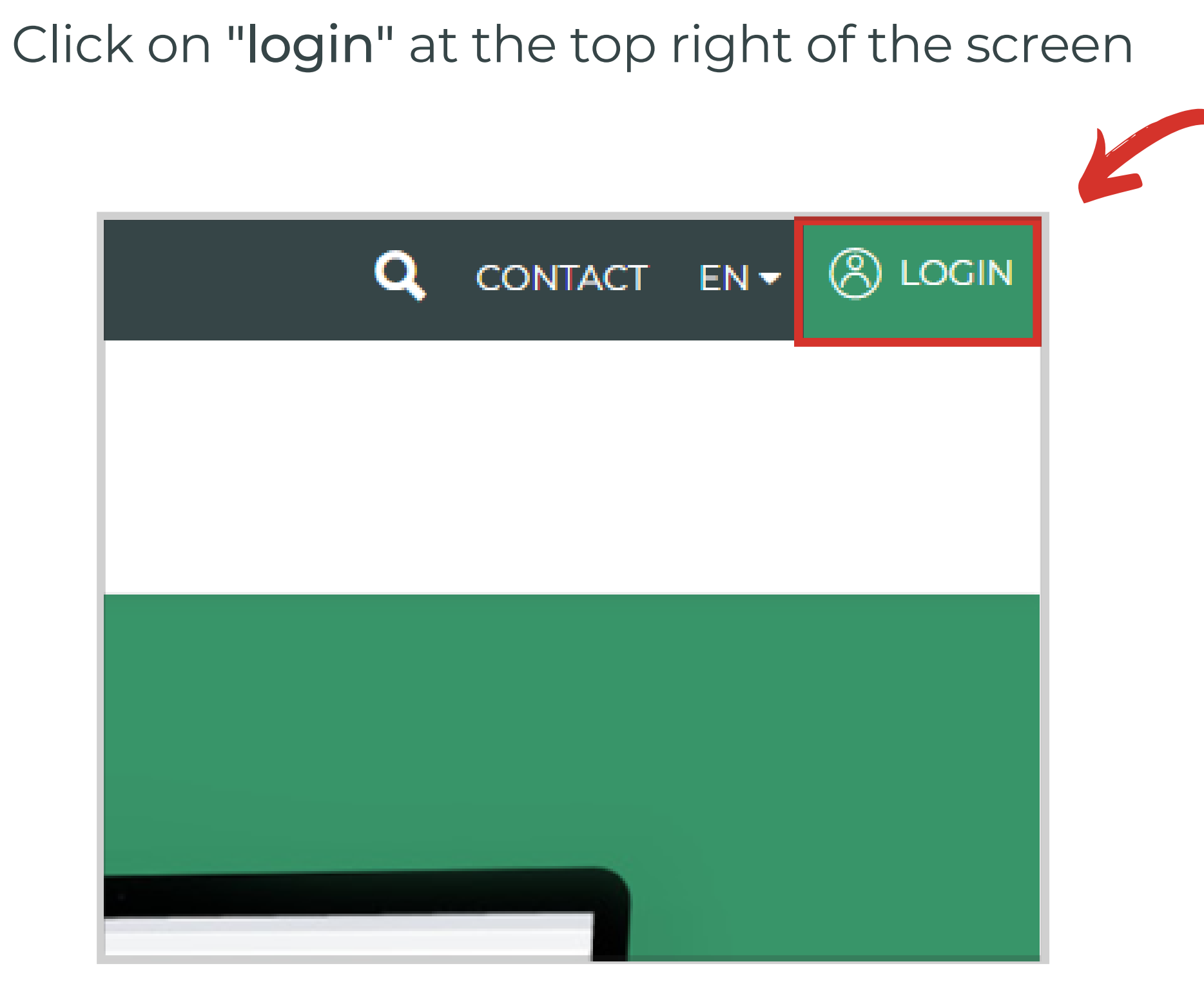

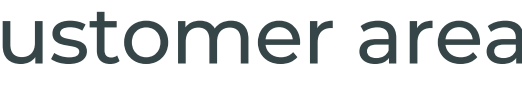

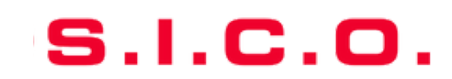

## • You already have an account

• You have forgotten your password

## • You do not have an account

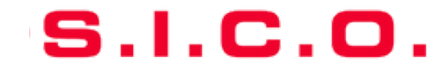

## **YOU ALREADY HAVE AN ACCOUNT :**

1. Enter your codes (Email and password)

2. Check the "Remember me" box allowing you to enter your codes only once (optional)

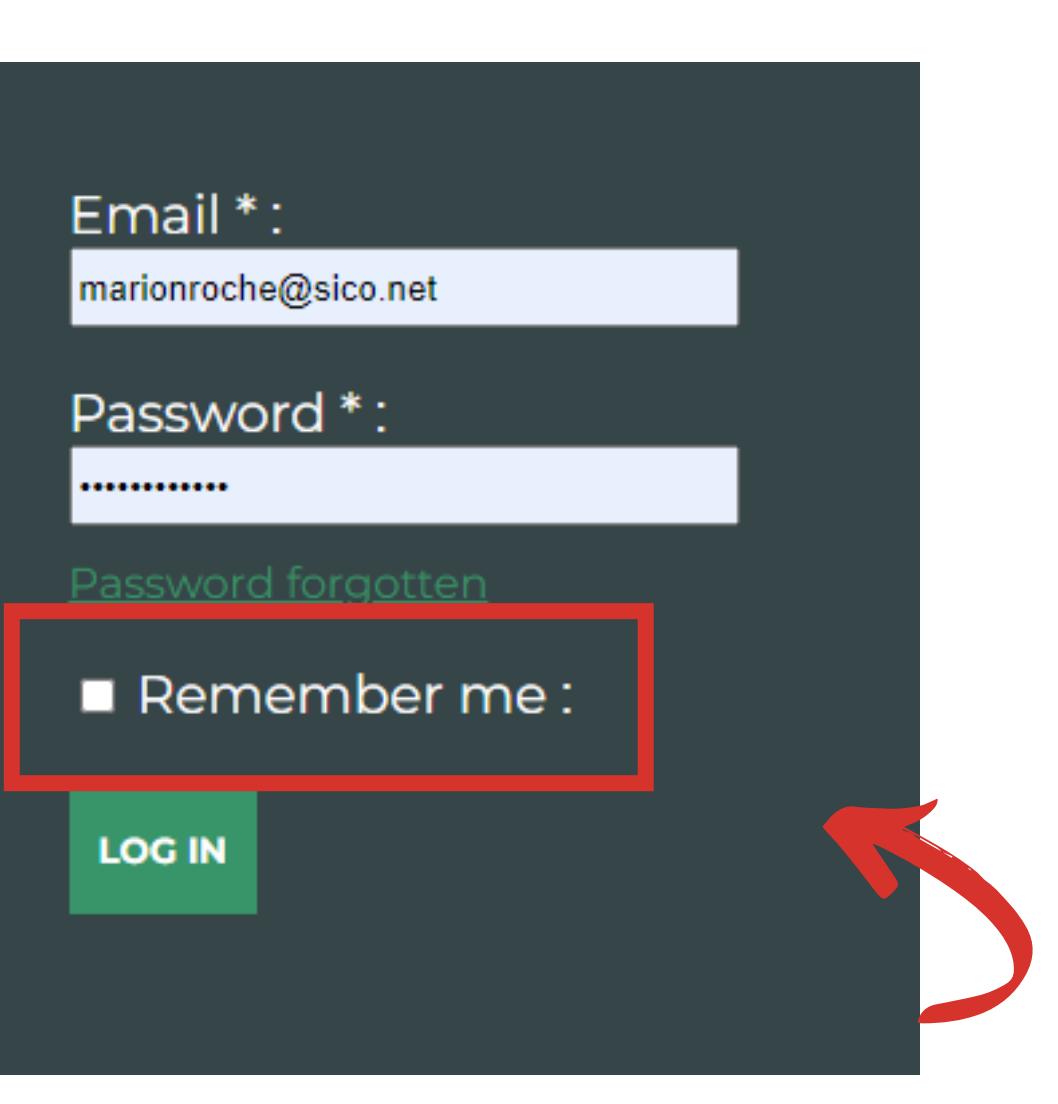

![](_page_6_Picture_7.jpeg)

## **YOU HAVE FORGOTTEN YOUR PASSWORD :**

## 1. Click on "Forgot your password"

![](_page_7_Figure_4.jpeg)

![](_page_7_Picture_6.jpeg)

## 2. Fill in your email address and validate

![](_page_7_Picture_9.jpeg)

## **YOU DO NOT HAVE AN ACCOUNT :**

Contact us to create your account

• At the following address : sico.marketing@sico.net

![](_page_8_Picture_7.jpeg)

![](_page_9_Picture_2.jpeg)

![](_page_9_Picture_5.jpeg)

## Search for a product - User guide customer area

• Using the search bar, filter by product, reference or keyword...

![](_page_10_Figure_2.jpeg)

![](_page_10_Picture_6.jpeg)

## Search for a product - User guide customer area

• Filter by : STATUS, BRAND, PRODUCT TYPE, PRODUCT ADVANTAGE, PRODUCT RANGE, CLEARANCE

| Filter                       |   | Filter                                                                                                   |
|------------------------------|---|----------------------------------------------------------------------------------------------------|
| products, reference, keyword | ۹ | products, reference, keyword                                                                             |
| Product range                | ^ | Product range                                                                                            |
| Brand                        | ~ | Brand                                                                                                    |
| Product type                 | ^ | • Accessories                                                                                            |
| Product benefit              | ^ | <ul> <li>o Aerosol</li> <li>o Aérosol unidose</li> <li>o Concentrated liquid</li> <li>o Doses</li> </ul> |
| Status                       | ~ | <ul> <li>Ready to use liquid</li> <li>Various</li> </ul>                                                 |
| Product clearance            | ~ | Product benefit                                                                                          |
|                              |   | Status                                                                                                   |
|                              |   |                                                                                                    |

oduct clearance

![](_page_11_Figure_7.jpeg)

# **Disover product information** - User guide customer area

## Interested in a product? Click on it to find out more!

![](_page_12_Figure_2.jpeg)

# **Disover product information** - User guide customer area

## Browse the tabs to discover the product information

![](_page_13_Picture_2.jpeg)

![](_page_13_Picture_5.jpeg)

## Click on the "Downloads" tab

![](_page_14_Picture_2.jpeg)

![](_page_14_Picture_4.jpeg)

![](_page_14_Picture_6.jpeg)

![](_page_15_Figure_2.jpeg)

![](_page_15_Picture_5.jpeg)

By clicking on the download icon, you will instantly download the document in question

|                         | DOWNLOADS    |   |              |
|-------------------------|--------------|---|--------------|
| DATA SHEET +            | SDS          | - | OTHER DOCUME |
| DESODORISANT-MONOI-750M | LX12-KING DE |   |              |
| DESODORISANT-MONOI-750M | LX12-KING EN |   |              |
| DESODORISANT-MONOI-750M | LX12-KING ES |   |              |
| DESODORISANT-MONOI-750M | LX12-KING FR |   |              |
| DESODORISANT-MONOI-750M | LX12-KING IT |   |              |
| DESODORISANT-MONOI-750M | LX12-KING NL |   |              |
|                         |              |   |              |

![](_page_16_Figure_6.jpeg)

![](_page_16_Picture_7.jpeg)

## **SICO MAKES IT EASY TO DOWNLOAD YOUR FILES!**

One single download with a selection of all your documents. You can easily creat a selection of documents to be downloaded in a delayed and grouped manner. Select the documents you are interested in (for one or more products) by clicking on the "Basket" icon next to the chosen document to add it to your "MY DOCUMENTS" basket

|                          | DOWN        | LOADS         |
|--------------------------|-------------|---------------|
| DATA SHEET 🕂             | SDS —       | OTHER DOCUMEN |
| DESODORISANT-MONOI-750ML | X12-KING DE |               |
| DESODORISANT-MONOI-750ML | X12-KING EN |               |
|                          |             |               |

![](_page_17_Figure_9.jpeg)

![](_page_17_Picture_10.jpeg)

You have made your selection of documents. To access this selection, click on the "basket" icon at the top right, next to your name.

![](_page_18_Figure_2.jpeg)

![](_page_18_Picture_4.jpeg)

![](_page_18_Picture_6.jpeg)

This will take you to your selection of documents.

You can always download your documents individually and instantly by clicking on the download icon.

![](_page_19_Picture_4.jpeg)

### **MY DOCUMENTS**

A14243

POLISH-SANS-SILICONE-500CC-KING EN SDS

POLISH-SANS-SILICONE-500CC-KING EN

Data sheet

A21774 DESODORISANT-MONOI-750MLX12-KING EN SDS

MONOI-AIR-FRESHENER-750ML-KING EN Data sheet

![](_page_19_Picture_12.jpeg)

**B** DOWNLOAD DOCUMENTS

![](_page_19_Picture_14.jpeg)

Or you can make a single download of your entire selection by clicking on the "Download documents" button

![](_page_20_Picture_3.jpeg)

![](_page_20_Picture_4.jpeg)

S.I.C.O.

You have downloaded a zip folder, to extract the files, click on your downloaded folder then on "extract all".

| Fichier Accueil Partage Affic                                                                                                    | hage Outils de    | e dossier compressé          |                         |                   |            |        |       |                  |
|----------------------------------------------------------------------------------------------------|-------------------|------------------------------|-------------------------|-------------------|------------|--------|-------|------------------|
| <ul> <li>Documents</li> <li>Images</li> <li>Téléchargements</li> <li>Documents</li> <li>Images</li> <li>Vidéos</li> </ul> Extraire vers | Eureau Musique    | Extraire tout                |                         |                   |            |        |       |                  |
| ⊻                                                                                                    |                   |                              |                         |                   |            |        |       |                  |
| ← → ∽ ↑ 🧏 → Ce PC → Téléc                                                                                                    | :hargements > sic | o_2_documents.zip.zip        |                         |                   |            |        |       |                  |
|                                                                                                    | ^                 | Nom                          | Туре                    | Taille compressée | Protégé pa | Taille | Ratio | Modifié le       |
| Accès rapide                                                                                                    |                   | A02096_SURODORANT-CITRON-VE  | Foxit PDF Reader Docume | 179 Ko            | Non        | 186 Ko | 4 %   | 03/03/2022 18:01 |
| Eureau                                                                                                    | *                 | 🔜 A10417_RECHARGE-DESODO-PAG | Foxit PDF Reader Docume | 192 Ko            | Non        | 200 Ko | 5 %   | 03/03/2022 18:11 |
| Téléchargements                                                                                                    | *                 |                              |                         |                   |            |        |       |                  |
| Documents                                                                                                    | *                 |                              |                         |                   |            |        |       |                  |
| 📰 Images                                                                                                    | *                 |                              |                         |                   |            |        |       |                  |
| o Creative Cloud Files                                                                                                    |                   |                              |                         |                   |            |        |       |                  |
| len OneDrive                                                                                                    |                   |                              |                         |                   |            |        |       |                  |
| 💻 Ce PC                                                                                                    |                   |                              |                         |                   |            |        |       |                  |
| 🛄 Bureau                                                                                                    |                   |                              |                         |                   |            |        |       |                  |
| Documents                                                                                                    |                   |                              |                         |                   |            |        |       |                  |
| 💽 Images                                                                                                    |                   |                              |                         |                   |            |        |       |                  |
| 👌 Musique                                                                                                    |                   |                              |                         |                   |            |        |       |                  |
| 🧊 Objets 3D                                                                                                    |                   |                              |                         |                   |            |        |       |                  |
| 🕂 Téléchargements                                                                                                    |                   |                              |                         |                   |            |        |       |                  |
|                                                                                                    |                   |                              | 22                      |                   |            |        |       |                  |

S.I.C 

You can also generate a personalised catalogue with the visuals and information of the products of your choice!

Go to the product pages and click on the "Add to catalogue" button

![](_page_22_Figure_3.jpeg)

![](_page_22_Picture_5.jpeg)

![](_page_22_Picture_8.jpeg)

Then click on the "basket" icon in the top right-hand corner, next to your name, to return to your selection.

![](_page_23_Figure_2.jpeg)

![](_page_23_Picture_4.jpeg)

![](_page_23_Picture_6.jpeg)

You can download a single page per product by clicking on the document icon.

![](_page_24_Picture_3.jpeg)

| <b>MY CATALOG</b>                                                |            |  |  |
|------------------------------------------------------------------|------------|--|--|
| Super-strong odour destroyer Wild<br>Garden<br><sup>A02073</sup> | ▶ 0        |  |  |
| Super-strong air freshener Grapefruit<br>A02074                  | ▶ •        |  |  |
| Super-strong odour destroyer Passion<br>fruit<br>A02075          | ▶ 0        |  |  |
| Air freshener Wild Garden<br>A02080                              | B 0        |  |  |
| Air freshener Monoï<br>A21774                                    | <b>(</b> ) |  |  |
| DOWNLOAD THE CATALOG FOR THESE PRODUCTS                          |            |  |  |

![](_page_24_Picture_5.jpeg)

Or download your personalised catalogue by clicking on the "Download product catalogue" button!

![](_page_25_Picture_3.jpeg)

| <b>MY CATALOG</b>                                                |            |  |
|------------------------------------------------------------------|------------|--|
| Super-strong odour destroyer Wild<br>Garden<br><sup>A02073</sup> | <b>B</b> 3 |  |
| Super-strong air freshener Grapefruit<br>A02074                  | ▶ 3        |  |
| Super-strong odour destroyer Passion<br>fruit<br>A02075          | ☑ 3        |  |
| Air freshener Wild Garden                                        | ☑          |  |
| Air freshener Monoï<br>A21774                                    |            |  |
| B DOWNLOAD THE CATALOG FOR THESE PRODUCTS                        |            |  |

![](_page_25_Picture_5.jpeg)

## Need help?

Please contact us :

- sico.marketing@sico.net
- +33 04 76 50 85 50

![](_page_26_Picture_6.jpeg)